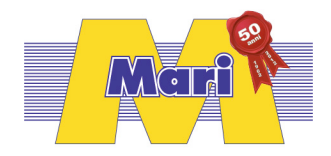

## Procedura Ricerca canali SCR - S1 Tivusat

Menu

Configurare Antenna

Lista dei Satelliti

Selezionare il punto n° 3 Hot Bird 1,2,3,4 13° EST

Uscire con EXIT

Configurare Antenna Posizionarsi su LNB Frequenza e premere OK Selezionare Unicable (9750-10600) e premere OK

Si apre un sottomenu chiamato Unicable Settings

Selezionare la porta SCR libera :

Esempio : IF Channell : 1 Centre Freq : 1210

Oppure

IF Channell : 2 Centre Freq : 1420

Oppure

IF Channell : 3 Centre Freq : 1680

Oppure

IF Channell : 4 Centre Freq : 2040

Salvare

A questo punto se l'impianto è in SCR il decoder è configurato.

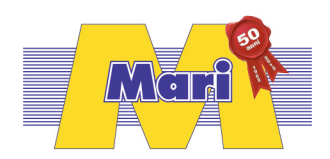

## Modificare la porta SCR - S1 Tivusat

Menu

Configurare Antenna

Entrare in LNB Frequenza

Premere OK

Selezionare Unicable (10200)

Premere Exit senza salvare

Ripremere OK su LNB Frequenza

Selezionare Unicable (9750-10600) e premere OK

Modificare la porta come da esempio :

IF Channell : 1 Centre Freq : 1210

Oppure

IF Channell : 2 Centre Freq : 1420

Oppure

IF Channell : 3 Centre Freq : 1680

Oppure

IF Channell : 4 Centre Freq : 2040

Salvare

A questo punto il decoder su impianto SCR ha modificato la porta di uscita.